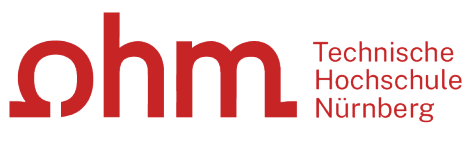

INTERN

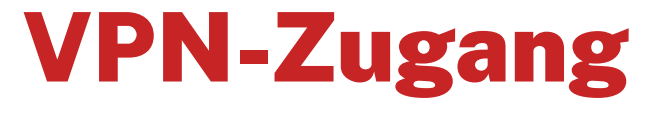

Einrichtung unter MacOS mit GlobalProtect

#### Zentrale IT

Technische Hochschule Nürnberg Kesslerplatz 12, 90489 Nürnberg

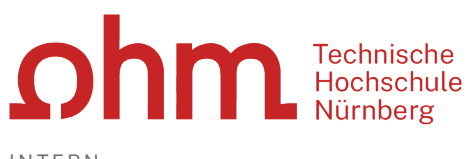

INTERN

# **VPN-Zugang**

Einrichtung unter MacOS mit GlobalProtect

## 1. Schritt: Download

| < > 0                                                | 🚊 vpr.ohmportal.de 🛛 🖓 💍                                                                                                    |
|------------------------------------------------------|----------------------------------------------------------------------------------------------------|
| 2                                                    | Technische<br>Hochschule<br>Nürnberg                                                                                                 |
|                                                      | VPN-Portal                                                                                                    |
| Use                                                  | mame musterfrauel                                                                                                    |
| Pas                                                  | ssword                                                                                                    |
|                                                      |                                                                                                    |
|                                                      |                                                                                                    |
| 0                                                    | 🔒 vpn.ohmportal.de 🖓 🖒                                                                                                    |
| Ω                                                    | Technische<br>Hochschule<br>Nürnberg                                                                                                 |
|                                                      | VPN-Portal                                                                                                    |
| Download                                             | Windows 32 bit GlobalProtect agent                                                                                                   |
| Download                                             | Windows 64 bit GlobalProtect agent                                                                                                   |
| Download                                             | Mac 32/64 bit GlobalProtect agent                                                                                                    |
| Window<br>and insta<br>agent.<br>Window<br>and insta | s 32 bit OS needs to download<br>Il Windows 32 bit GlobalProtect<br>s 64 bit OS needs to download<br>Il Windows 64 bit GlobalProtect |
| agent.<br>Mac OS<br>Mac 32/                          | needs to download and install<br>64 bit GlobalProtect agent.                                                                         |
|                                                      |                                                                                                    |

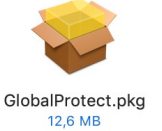

Eingabe im Internetbrowser:

vpn.ohmportal.de

#### Anmeldung

Sie setzen hier Ihre my.ohm-Zugangskennung ein, die Sie z.B. auch für VirtuOhm verwenden.

- my.ohm-Kennung
- > LOG IN

Sie wählen Ihr Betriebssystem.

Sie speichern die Installationsdatei auf Ihrem Mac.

> Speichern

Nach dem Download finden Sie das Installationspaket in Ihren Downloads.

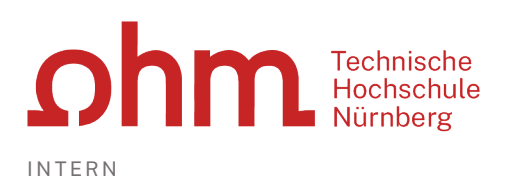

## **2. Schritt: Installation**

| Ŷ                                                                                                |                                                                                                    |                          |  |  |  |  |
|--------------------------------------------------------------------------------------------------|----------------------------------------------------------------------------------------------------|--------------------------|--|--|--|--|
| GlobalProtect.pkg<br>12,6 MB                                                                     | 3                                                                                                    |                          |  |  |  |  |
|                                                                                                  | 😺 "GlobalProtect" installieren                                                                                                    |                          |  |  |  |  |
|                                                                                                  | Willkommen bei: GlobalProtect                                                                                                    |                          |  |  |  |  |
| <ul> <li>Einführung</li> <li>Zielvolume<br/>auswählen</li> </ul>                                 | Du wirst durch alle Schritte geführt,<br>dieser Software erforderlich sind.                                                                                                    | die für die Installation |  |  |  |  |
|                                                                                                  |                                                                                                    | Zurück Fortfahren        |  |  |  |  |
| ••                                                                                               | 😺 "GlobalProtect" installieren                                                                                                    | <b>a</b>                 |  |  |  |  |
|                                                                                                  | Angepasste Installation auf "Macintosh                                                                                                    | HD"                      |  |  |  |  |
| <ul> <li>Einführung</li> </ul>                                                                   | Paketname                                                                                                    | Aktion Größe             |  |  |  |  |
| <ul> <li>Zielvolume</li> </ul>                                                                   | GlobalProtect                                                                                                    | Öbersprin 36,9 MB        |  |  |  |  |
| auswählen                                                                                        | GlobalProtect System extensions                                                                                                    | Installieren 0 KB        |  |  |  |  |
| <ul> <li>Installationstyp</li> </ul>                                                             |                                                                                                    |                          |  |  |  |  |
|                                                                                                  |                                                                                                    |                          |  |  |  |  |
|                                                                                                  |                                                                                                    | Zurück Fortfahren        |  |  |  |  |
| •••                                                                                              | 💝 "GlobalProtect" installieren                                                                                                    | 8                        |  |  |  |  |
|                                                                                                  | Standardinstallation auf "Macintosh Hi                                                                                                    | )*                       |  |  |  |  |
| <ul> <li>Einführung</li> <li>Zielvolume</li> <li>auswählen</li> <li>Installationstyp</li> </ul>  | Hierfür ist ein Speicherplatz von 116,2 MB auf deinem<br>Computer erforderlich.<br>Klicke auf "Installieren", um die Standardinstallation dieser<br>Software auf dem Laufwerk "Macintosh HD" durchzuführen. |                          |  |  |  |  |
| • Installation                                                                                   |                                                                                                    | Zurück Installieren      |  |  |  |  |
|                                                                                                  |                                                                                                    | 1                        |  |  |  |  |
| Ű.                                                                                               |                                                                                                    |                          |  |  |  |  |
| Installatio                                                                                      | nsprogramm                                                                                                    |                          |  |  |  |  |
| Installatio<br>Installationsprogramm<br>zu ins                                                   | nsprogramm<br>versucht, neue Software<br>tallieren.                                                                                                    |                          |  |  |  |  |
| Installatio<br>Installationsprogramm<br>zu ins<br>Verwende Touch ID oc<br>um dies :              | nsprogramm<br>versucht, neue Software<br>tallieren.<br>zu erlauben.                                                                                                    |                          |  |  |  |  |
| Installation<br>Installationsprogramm<br>zu ins<br>Verwende Touch ID oc<br>um dies :<br>Passwort | nsprogramm<br>versucht, neue Software<br>tallieren.<br>Ier gib dein Passwort ein,<br>zu erlauben.                                                                                                    |                          |  |  |  |  |

Sie beginnen die Installation durch Klick auf das Installationspaket.

GlobalProtect.pkg

Sie werden durch den Installationsdialog geführt.

#### > Fortfahren

Sie setzen einen Haken vor

- GlobalProtect
- GlobalProtect System extensions
- > Fortfahren

#### Installieren

Um die Installation zu starten, verwenden Sie die Touch ID oder geben Ihr Mac-Passwort ein.

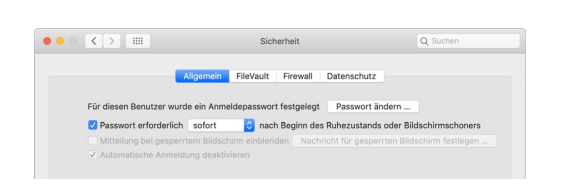

## Eventuell notwendig: Anpassung der Sicherheitseinstellungen

Wenn Sie mit MacOS Version 10.13 (= High Sierra) oder höher arbeiten, dann müssen Sie an dieser Stelle einmalig die Sicherheitseinstellungen anpassen. Dazu klicken Sie links oben auf

- > Apple
- > Systemeinstellungen

## **Ohm** Technische Hochschule Nürnberg

INTERN

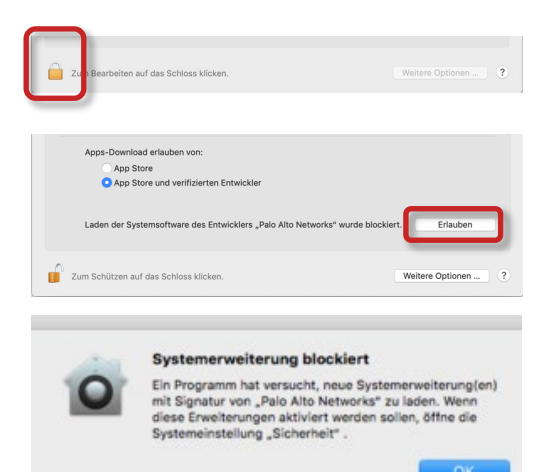

Zum Bearbeiten der Einstellungen klicken Sie unten auf das Schloss.

Danach wählen Sie hinter

- Laden der Systemsoftware des Entwicklers "Palo Alto Networks" …
- > Erlauben

Im Anschluss an die Installation werden die Sicherheitseinstellungen Ihres Endgeräts für den Erhalt von Software-Updates für den VPN-Client angepasst.

> Ok

Damit ist die Installation abgeschlossen.

Schließen

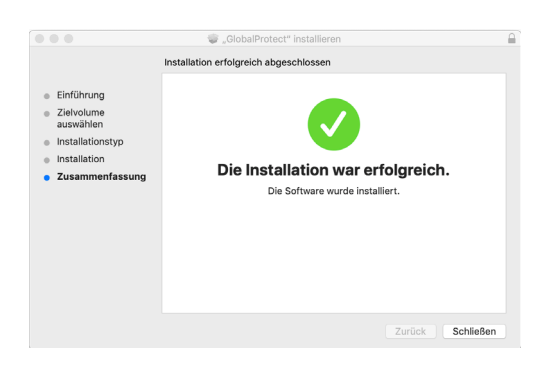

# **3. Schritt: Start**

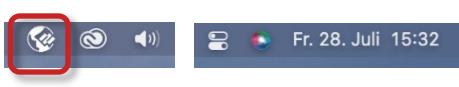

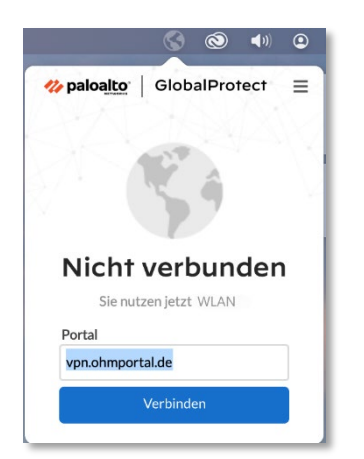

Um eine VPN-Verbindung zum Hochschulnetz aufzubauen, klicken Sie rechts oben im Statusmenü auf das VPN-Symbol.

Beim ersten Start geben Sie die Portaladresse und Ihre Zugangskennung ein.

### **Portal Adresse**

- vpn.ohmportal.de
- > Verbinden

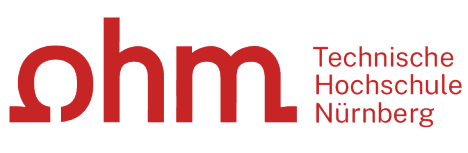

INTERN

|           |              |         | -   |   |
|-----------|--------------|---------|-----|---|
| paloalto  | Globa        | IProt   | ect | Ξ |
|           | 0            |         |     |   |
|           | 60           | þ       |     |   |
|           | 0            |         |     |   |
| Ente      | r login cred | entials |     |   |
| Username: |              |         |     |   |
| musterfr  | auel         |         |     | ] |
| Password: |              |         |     |   |
| •••••     | •••••        | ••••    | •   | ] |
|           | Verbinder    | n       |     |   |
|           |              |         |     |   |

#### Anmeldung

Sie setzen für den Login Ihre my.ohm-Zugangskennung ein, die Sie z.B. auch für VirtuOhm verwenden.

- my.ohm-Kennung
- Verbinden

## 4. Schritt: Verbindung aufbauen/trennen

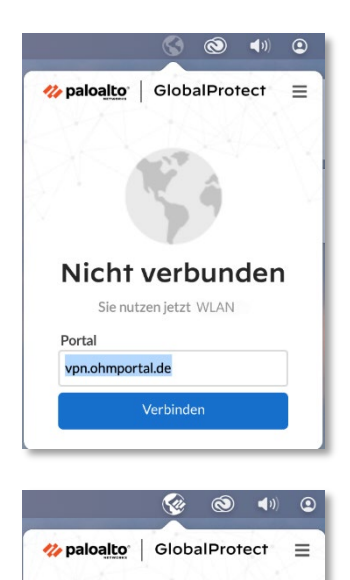

Verbunden vpn.ohmportal.de Bestes verfügbares Gateway

Trennen

Sie klicken im Statusmenü auf das Symbol für die getrennte VPN-Verbindung.

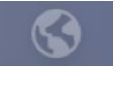

Verbinden

Sie klicken im Statusmenü auf das Symbol für Ihre aktive VPN-Verbindung.

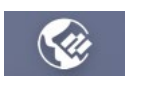

Trennen